# UWert 5.0 by Infissoft GmbH

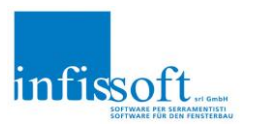

#### New features

- 1. **New report design,** more precise calculation also for oblique and round via construction references.
- 2. **Calculation of doublings** with better Uf-value via accessory articles. An accessory article is created. Here you can enter an individual Uf value. The article calculates the area of the doublings. (It is not possible to enter several Uf-values if there are different doublings in one position).
- 3. Automatic generation of a PDF file. This can be saved in the project directory and can thus be viewed directly in the Klaes project. If desired, also as an XML file including window drawings for integration into your own website.
- 4. New calculation of the glazingbars via Psigb and Lgb depending on the distance to the pane.
- 5. **Calculate alternatives:** Because alternatives cannot be transferred to the quantity lists, you can copy the document for the U-value printout, switch the item as non-alternative and place 2 underscores in front of the item number (e.g. "\_\_1"). The software recognises this item as an alternative and does not include it in the total amount, but still prints it out!
- 6. Save Uf-values and combinations directly via the print preview in the daten.ini.
- 7. **Spacer exchange:** printout with other spacer selection box user-dependent. Before printing, a dialogue box opens for the selection of another spacer. If none is selected, the value entered in the Klaes glass master data is used for calculation.
- 8. **Detailed output per position** with calculation and legend by mouse click on the position in the preview.
- 9. **Help/FAQ by clicking on the footer**. A page opens with all settings. The data.ini can be opened and edited directly here. There is a link to the Infissoft homepage where you can download the remote maintenance tool. In addition, information on all settings can be emailed with one click.
- 10. **Grouping of wood species** to softwood, hardwood. Several wood species codes can be combined in order not to have to enter all wood species in the profile combinations.
- 11. For position numbers, all possible characters that previously caused an error can now be used.
- 12. For PVC, the Uw value can now be managed in Klaes this can be transferred to Infissoft Uwert 5.0. Uf is calculated automatically because Klaes does not output it.
- 13. Ew calculation depending on the position or compass direction of the window.

## UWert 5.0 by Infissoft GmbH

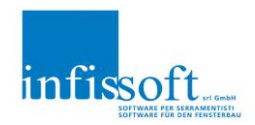

| ftrag:<br>oerator | AU12<br>SADMIN |           | Kunde:<br>Bauvorhaben:                                                                                                    | Hannes Cr<br>Crepaz                                  | epaz                                                                                             | Datum: 12.                                                               | 10.2020                                       |
|-------------------|----------------|-----------|----------------------------------------------------------------------------------------------------|------------------------------------------------------|--------------------------------------------------------------------------------------------------|--------------------------------------------------------------------------|-----------------------------------------------|
| en Profil:        | Profiloruppe:  | HA-P78    | Fichte keilaezin                                                                                                    | kt                                                   | 0                                                                                                | berfläche Profil:                                                        | 37.2%                                         |
| ten Glas:         | Glasart:       | It. Liste |                                                                                                    |                                                      | C                                                                                                | berfläche Glas:                                                          | 62,8%                                         |
| tion Stck         |                |           | Daten                                                                                                    |                                                      | Date                                                                                             | n                                                                        | %-Anteile                                     |
| 1                 |                |           | Profil U-Wert (Uf)<br>Glasumfang (Lg)                                                                                                    | 1,37 W/m <sup>*</sup> K<br>21,38 #m                  | Profiloberfläche (Af)<br>Oberfläche Glas:<br>Oberfl. ges.(Af+Ag)                                 | 1,84 m*<br>2,36 m*<br>4,20 m*                                            | 43,74 %<br>56,26 %                            |
|                   |                | Ţ         | Glasbezeichnung<br>EN2-5/3-124-4-124-EN2-2/2 U<br>EN2-5/3-124-4-124-EN2-2/2 U<br>EN2-5-154-5-154-EN2-2/2 U<br>EN2-5-154-5-154-EN2-4/4 Ug | 190.70 5 WN<br>190.70 5 WN<br>0.50 5 WN<br>0.50 5 WN | Uguere Uguere Grin 7<br>0,70 0,042 50 7<br>0,70 0,042 50 7<br>0,50 0,050 51 7<br>0,50 0,050 51 7 | L Abstandha<br>3 Swisspac<br>3 Swisspac<br>2 Swisspac<br>2 Swisspac      | er O<br>er 1<br>er 0<br>er 1<br>er 0<br>er 1  |
| 1                 |                |           | Profil U-Wert (Uf)<br>Glasumfang (Lg)                                                                                                    | 1,60 w/m*K<br>10,42 im                               | Profiloberfläche (Af)<br>Oberfläche Glas:<br>Oberfl.ges.(Af+Ag)                                  | 1,17 m <sup>*</sup><br>2,13 m <sup>2</sup><br>3,30 m <sup>*</sup>        | 35,61 %<br>64,39 %                            |
|                   |                |           | Glasbezeichnung<br>4-184-EN2-30 Ug1.10 MTN<br>4-184-EN2-30 Ug1.10 SWN                                                                    |                                                      | Ug <sub>mark</sub> Ψg <sub>mark</sub> G <sub>76</sub> 7<br>1,10 0,034 64 8<br>1,10 0,046 64 8    | 1. Abstandha<br>1. Multiteci<br>1. Swisspac                              | i <u>ter SprKr</u><br>n 1<br>er 1             |
| 1                 |                | ÷ ]       | E Ref: - <b>31</b><br>Profil U-Wert (Uf)<br>Glasumfang (Lg)                                                                              | 1,60 W/m*K<br>10,42 ifm                              | p-Wert Fenster %: 41<br>Profiloberfläche (Af)<br>Oberfläche Glas:<br>Oberfl.ges.(Af+Ag)          | 1,17 m <sup>*</sup><br>2,13 m <sup>2</sup><br>3,30 m <sup>3</sup>        | K) <b>1,5</b><br>35,61 %<br>64,39 %           |
|                   |                |           | Glasbezeichnung<br>+164-EN2-30 Ugl. 10 SVN<br>E Ref: -52                                                                                 |                                                      | Ug <sub>mark</sub> Ψg <sub>Wark</sub> G % 7<br>1,10 0,046 64 8<br>g-Wert Fenster %: <b>41</b>    | <u>L Abstandha</u><br>1 Swisspac<br>Uw-Wert (W/m <sup>2</sup>            | lt <u>er SprKr</u><br>er 1<br>K) <b>(1,5)</b> |
| 1                 |                |           | Profil U-Wert (Uf)<br>Glasumfang (Lg)                                                                                                    | 1,09 W/m <sup>*</sup> K<br>7,80 tm                   | Profiloberfläche (Af)<br>Oberfläche Glas:<br>Oberfl.ges.(Af+Ag)                                  | 0,96 m²<br>1,74 m²<br>2,70 m²                                            | 35,70 %<br>64,30 %                            |
|                   |                |           | Glasbezeichnung<br>EN2-4/410AK410AKEN2-3/3<br>E P.a.f. 26                                                                                | Ug0.70 SWN                                           | Ug <sub>wwx</sub> Ψg <sub>wwx</sub> G <sub>%</sub> 7<br>0,70 0,048 49 7<br>wWert Fenster % 32    | <ol> <li>Abstandha</li> <li>Swisspace</li> <li>Uw West (Wind)</li> </ol> | iter SprKr<br>er 0                            |

| Position | Stck. |                   | Daten                    |                |                  |                  | Da     | iten | %-                           | Anteile |
|----------|-------|-------------------|--------------------------|----------------|------------------|------------------|--------|------|------------------------------|---------|
| 5        | 1     |                   | Profil U-Wert (Uf)       | 0,76 W/m³      | K Pro            | filoberfläd      | he (At | )    | 0,88 m* 3                    | 2,52 %  |
|          |       |                   | Glasumfang (Lg)          | 8,08 ifm       | Obr              | erfläche (       | Blas:  |      | 1,82 m* 6                    | 7,48 %  |
|          |       | 276               |                          |                | Obe              | erti. ges.(i     | Af+Ag) |      | 2,70 m*                      |         |
|          |       |                   | Glasbezeichnung          |                | Ug               | Ψg <sub>wa</sub> | G      | π    | Abstandhalter                | SprKr   |
|          |       | ±                 | EN2+4/4-10AK-4-10AK-EN2+ | 3/3 Ug0.70 SWN | 0,70             | 0,048            | 49     | 72   | Swisspacer                   | 0       |
|          |       |                   | ERef: -13                |                | g-Wert Fenst     | ter %: 3         | 3      |      | Uw-Wert (W/m <sup>2</sup> K) | 0,86    |
| Dure     | hsch  | nittlicher Wärmed | urchgangskoeffizient     | Jw = Af•Uf+A   | .g•Ug+Lg•Ψ<br>Λ₩ | g+Lgb•           | Ψgb    | =    | 1,1 W/n                      | n²K     |

Seite 2 von 2

| • | Detailed output: When moving the mouse over the field, a yellow frame appears. |
|---|--------------------------------------------------------------------------------|
|---|--------------------------------------------------------------------------------|

|                      | Berec<br>nac   | hnung<br>h EN I | des Wärmeo<br>SO 10077-1 (            | lurchgang<br>Directive            | sko<br>2002       | effiz<br>2/91         | ien<br>/EC      | te<br>) | n                         |            |              |
|----------------------|----------------|-----------------|---------------------------------------|-----------------------------------|-------------------|-----------------------|-----------------|---------|---------------------------|------------|--------------|
| Auftrag:<br>Operator | AU12<br>SADMIN |                 | Kunde:<br>Bauvorhaben:                | Hannes Crepa<br>Crepaz            | Z                 |                       |                 |         | Datum: 28.                | 05.2       | 2020         |
| Daten Profil:        | Profilgruppe:  | HA-P78          | Fichte keilgezin                      | kt                                |                   |                       |                 | Obe     | erfläche Profil:          | 3          | 7,2%         |
| Daten Glas:          | Glasart:       | It. Liste       |                                       |                                   |                   |                       |                 | Ob      | erfläche Glas:            | 6          | 2,8%         |
| Position Stck        |                |                 | Daten                                 |                                   |                   |                       | Di              | aten    |                           | %-A        | nteile       |
| 1 1                  |                | 2100            | Profil U-Wert (Uf)<br>Glasumfang (Lg) | 1,91 <sub>W/m™</sub><br>21,38 ifm | Prof<br>Obe       | loberflä<br>rfläche ( | che (A<br>Glas: | f)      | 1,84 m²<br>2,36 m²        | 43,<br>56, | 74 %<br>26 % |
|                      |                |                 |                                       |                                   | Obe               | rfl. ges.(            | Af+Ag           | )       | 4,20 m²                   |            |              |
|                      |                | 1               | Glasbezeichnung                       |                                   | Ugwww             | $\psi_{g_{ws}}$       | " G %           | TL      | Abstandha                 | ter        | SprK.        |
|                      | 2000           |                 | EN 2+3/3-12A h4-12 AhE N2+2/2 U       | 190.70 SWN                        | 0,70              | 0,042                 | 50              | 73      | Swisspac                  | er         | 0            |
|                      |                |                 | EN 2+3/3-12A r4-12 ArE N2+2/2 U       | Ig0.70 SWN                        | 0,70              | 0,042                 | 50              | 73      | Swisspac                  | er         | 1            |
|                      |                |                 | EN2+6-18Ar-6-18Ar-EN2+4/4 Ug          | 0.50 S WN                         | 0,50              | 0,050                 | 51              | 72      | Swisspac                  | er         | 0            |
|                      |                |                 | E Ref: -71                            | g-Wei                             | v,o0<br>rt Fensti | 0,030<br>er %: 2      | 51<br>8         | 12      | Swisspac<br>Uw-Wert (W/m² | er<br>K)   | 1<br>1,4     |
| 2 1                  | 1 11 : 11 : 1  | T               | Pmfil I I-Wert (I If)                 | 1.60 w/m*k                        | Prof              | loha <b>ri</b> is     | nha (A          | A       | 1 17 m²                   | 35         | 61 %         |

Clicking on it a new page with the individual values and a description of the calculation method. *This page will not be printed!* 

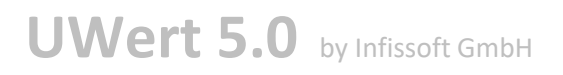

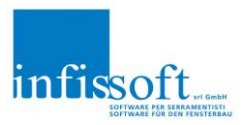

#### Calculationdata

| Positions Nr.       T       Vindow Worth mm       12.30       Vindow Neight mm       1480         Glas areal       1,8204       Wood type code       1       Weight       68         Profil areal m <sup>2</sup> 0,5384       Crossbars       0       Surcharge for bars         Sunligth       196.4       Degreehour       90,36       Direction [FEN_MITTEN]       Up         g-value Window       0,3732       Lw Window W/m <sup>2</sup> K 0,81       Uw (Klass) W/m <sup>2</sup> K 0,81       Um       Um         g-value Window       0,3732       Lw Window W/m <sup>2</sup> K 0,81       Uw (Klass) W/m <sup>2</sup> K 0,81       Um       Um       Um       Sature       Im       Total area of the element (frame)       Im       Im       Im       Sature       Im       Total area of the element (frame)       Im       Im       Im       Im       Sature       Im       Sature       Im       Sature       Im       Sature       Im       Sature       Im       Sature       Im       Sature       Im       Sature       Im       Sature       Im       Sature       Im       Im       Im       Im       Im       Im       Im       Im       Im       Im       Im       Im       Im       Im       Im       Im       Im       Im <t< th=""><th>Desit</th><th></th><th></th><th></th><th>MC description</th><th>40.00</th><th>MC and any hard all</th><th></th><th>4400</th><th></th><th>-</th><th></th><th>-</th><th></th></t<>                                                                                                    | Desit      |                    |             |               | MC description                 | 40.00           | MC and any hard all    |                   | 4400       |                   | -                 |        | -                  |             |
|----------------------------------------------------------------------------------------------------|------------|--------------------|-------------|---------------|--------------------------------|-----------------|------------------------|-------------------|------------|-------------------|-------------------|--------|--------------------|-------------|
| Glas areal m <sup>a</sup> 1,282       Glas omkreds m       4,692       Profile group       PP         Total areal       1,8204       Wood type code       1       Weight       68         Profil areal m <sup>a</sup> 0,5384       Crossbars       0       Surcharge for bars         Sunligth       196,4       Degreehour       90,36       Direction [FEN_MITTEN         Uf profile       1,23       Ew kWhm <sup>a</sup> 0,0       Uf value from INI       99,00         g-value       Mindwide       0,3732       Uw Window       0,81       Uw (Klaes) W/m <sup>4</sup> K       0,81         A Emm       m       Total area of the element (frame)                                                                                                    | Position   | s inf.             |             | 1             | window width mm                | 1230            | vvindow neigr          | nt mm             | 1480       |                   |                   |        |                    |             |
| Total areal       1,8204       Wood type code       1       Weight       68         Profil areal m²       0,5384       Crossbars       0       Surcharge for bars         Sunligth       196,4       Degreehour       90,36       Direction   FEN_MITTEN         Uf profile       1,23       Ew kWh/m²       0,0       Uf value from INI       99,00         g-value Window       0,3732       Uw Window W/m²K       0,81       Uw (Klaes) W/m²K       0,81         Atom       m²       fold ash area       0       0.0       Uf value from INI       99,00         g-value Window       0,3732       Uw Window W/m²K       0,81       Uw (Klaes) W/m²K       0,81         Atom       m²       fold ash area       0       0.0       Uf value from INI       99,00         g-value Window       0,3732       Uw Window       Sah area       0.8       Sah area       0.8       Sah area       0.9         Atom       fold ash area       0.8       Asah       Total ash area       0.8       Sah area       0.8       Sah area       0.8       Sah area       0.8       Sah area       Sah area       0.8       Sah area       Sah area       Sah area       Sah area       Sah area       Sah area       <                                                                                                    | Glas are   | eal m²             |             | 1,282         | Glas omkreds m                 | 4,692           | Profile group          |                   | PP         |                   |                   | ٦ I    |                    |             |
| Profil are al m²       0.5384       Crossbars       0       Surcharge for bars       1         Sunligth       196,4       Degreehour       90,36       Direction       FEM_MITTEN       1         g-value Window       0,3732       Uw Window W/m²K       0,0       Uf value from 111       99,00         g-value Window       0,3732       Uw Window W/m²K       0,81       Uw (Klaes) W/m²K       0,81          A Dum       m²       food area of the element (frame)       4       3                                                                                                    | Total are  | eal                |             | 1,8204        | Wood type code                 | 1               | Weight                 |                   | 68         |                   | K                 |        | 1480               |             |
| Sunlight         196,4         Degree hour         90,36         Direction         FEN_MITTEN           Uf profile         1,23         Ew kWh/m²         0,0         Uf value from INI         99,00           g-value Window         0,3732         Uw Window         0,0         Uf value from INI         99,00           g-value Window         0,3732         Uw Window         0,81         Uw (Klaes)         W/m²k         0,81           A Sum n'         Total area of the element (frame)         A.         A.         A.         A.           A Sum n'         Total area of the element (frame)         A.         A.         A.           A Sum n'         Total area of the element (frame)         A.         A.         A.           A Sum n'         Total area of the element (frame)         A.         A.         A.           A Sum n''         Total area of the element frame)         A.         A.         A.           A Sum n''         Total area of the element frame)         A.         A.         A.           M Window         WirkW Uf Wale of the lower note from the AllemAllosAllosAllow         A.         A.         A.           M Window         WirkW Uf Wale of the spacer from the Kaes glass master data         B.         B.         A.                                                                                                    | Profil are | eal m²             | 2           | 0,5384        | Crossbars                      | 0               | Surcharge for          | bars              |            |                   |                   | $\sim$ |                    |             |
| Uf profile       1,23       Ew kWh/m²       0,0       Uf value from INI       99,00         g-value Window       0,3732       Uw Window W/m²K       0,81       Uw (Klaes) W/m²K       0,81         A Dam       m²       fotal area of the element (frame)       A       A       A       A       A       BasinEL       m²       Total policy area of the element (frame)       A         A Dam       m²       Total policy area of the element (frame)       A       A       A       A       A       BasinEL       m²       Total policy area of the element (frame)       A         A Dam       Total policy area of the element (frame)       A       A       BasinEL       m²       Total policy area of the element (frame)         A Dam       Sash area       AOS SashEL       NS       Sash area       AOS SashEL       NS       Sash area         AOS SashEL       NS       Sash area       AOS SashEL       NS       Sash area       AOS SashEL       NS       Sash area       AOS SashEL       NS       Sash area       AOS SashEL       NS       NS       NS       NS       NS       NS       NS       NS       NS       NS       NS       NS       NS       NS       NS       NS       NS       NS       NS<                                                                                                    | Sunligth   |                    |             | 196,4         | Degreehour                     | 90,36           | Direction FE           | N_MITT            | EN         |                   | -                 |        | -                  |             |
| g-value         Window         0,3732         Uw Window         Window         Win                                                                                                    | Uf profile | е                  |             | 1,23          | Ew kWh/m <sup>2</sup>          | 0,0             | Uf value from          | INI               | 99,00      |                   | 123               | 0      |                    |             |
| A Elem         mt         Itotal sare are of the element (frame)           A SashLit         mt         Total glass surface of the element (frame)           A SashLit         mt         Total glass surface of the element (frame)           A SashLit         mt         Total glass surface of the element (frame)           A SashLit         mt         Total glass surface of the element (frame)           A SashLit         mt         Sash area proportion related to the element = ASash/ASashEL*100           All sumit         mt         Profile area of the element of the the combination in the IN file           All sumit         mt         Wheephed profile area of the file of at HE/em* ASash/Lit*00           Vill sumit         Wilewide foral Af 'U' value of the element = (ZAUHKombi/VII/Kombi/VII/Kombi/VII/Kombi           U'll Bern         Winn*K         Weighted poils at a After of the file (ABCombi-Afu/VII/Kombi/VII/Kombi           U'll Bern         Winn*K         Walue of the element = (ZAUHKombi/VII/Kombi/VII/Kombi           U'll Bern         Winn*K         Walue of the element = (ZAUHKombi/VII/Kombi/VII/Kombi           U'll Bern         Winn*K         Walue of the element area of the distance to the glass           ug         Winn*K         Walue of the element of the distance to the glass         Utility           ug         Winn*K         By value of the element on the                                                                                                    | g-value    | Windo              | w           | 0,3732        | Uw Window W/m <sup>2</sup> k   | 0,81            | Uw (Klaes) W           | //m²K             | 0,81       |                   |                   |        |                    |             |
| A SambL       m*       Total gass sufface of the element (frame)         A GassEL       m*       Total gass sufface of the element (frame)         A SambL       m*       Total gass sufface of the element (frame)         A SambL       m*       Total gass sufface of the element (frame)         A SambL       m*       Sash area         A SambL       m*       Total gass sufface of the element = ASash/ASashEL*100         Uff usems       m*       Profile area of the fold = AFEIem*AQSashEL*100         Uff usems       m*       Weighted polie area of the field = AFEIem*AQSashEL*100         Uff usems       m*       Weighted total Af 'Uf value of the element = {LAUIKGob}/AEEIem         AG amt       Single fight gass sufface                                                                                                    | A Elem     | m²                 | total area  | of the elem   | ent (frame)                    |                 |                        |                   |            |                   |                   |        |                    |             |
| A GassEL<br>Norm         mt         Total police area of the element (frame)           A Cash<br>N Dam         Total police area of the element (frame)           A Sath<br>N Dam         Sath area<br>Profile area of the lower node from the LNI combination (profile width/N*Sash width)           Utru Kombi<br>N Kambi<br>N Kambi                                                                                                    | A SashEL   | m²                 | Total sas   | h area of the | e element (frame)              |                 |                        |                   |            |                   |                   |        |                    |             |
| AF Elitem       mit       Total profile area of the element (frame)         A Sash       mit       Sash area         AD Sash       is Sash area proportion related to the element = ASash/ASashEL*100         All Komb       is Sash area arongonion related to the element = ASash/ASashEL*100         All Komb       Wint KUf Value of the lower node from the XIX combination in the M file         All Komb       Wint KUf Value of the lower node from the XIX combination in the M file         All Komb       Wint KUf Value of the element = (I AfUtKomb)*UffKomb)*UffKombi/AfuKomb)*         If Wanth       Wint Weighted Value of the element = (I AfUtKomb)/UffKomb)/AfUKomb)*UffKombi/AfuKomb)*         If Biom       Wint Weighted Value of the element = (I AfUtKomb)/UffKomb)/AfUKomb)*         Vig Bum       Wint Wint Value of the element = (I AfUtKomb)/UffKomb)/AfUkomb)*         Vig Bum       Wint Pai value of the glass from the Kaes glass master data         Ug Wint Pai value of the glass from the Kaes glass master data       Ug Wint Pai value of the glass from the IM depending on the distance to the glass         g wint Servalue Energy transmittance window       Elem       Sushin area*Glarea window)         I Sundight nodence factor from IM file depending on the direction of the window       Elem       SashEL       A GlassEL       Af Elem         I 1       Numk Vigit value of the files area of the receinton of the window       I Reent of the window<                                                                                                    | A GlassEL  | m²                 | Total glas  | s surface d   | f the element (frame)          |                 |                        |                   |            |                   |                   |        |                    |             |
| A Sash         m²         Sissh area           A Sash         is Sash area proportion related to the element = ASash/ASashEL*100           AU Komb         m²         Profile area of the lower node from the L/N combination in the I/N file           A' Komb         m²         Profile area of the fower node from the combination in the I/N file           A' Komb         m²         Very Value of the fower node from the combination in the I/N file           A' Komb         m²         Very Value of the fower node from the combination in the I/N file           A' Komb         m²         Very Value of the fold of the fall of A/CU Nomb/At/Lohomb/Uf/Komb/At/Lohomb/Uf/Komb/At/Lohomb           Uf         m²         Nimk         Weighted Uf value of the elease from the Klaes glass master data           Ug         Wink         Very value of the glass for the Klaes glass anster data         Ug           ug         Wink         Provalue energy transmittance glass         Ug           g         %         G-value energy transmittance window (Ziglass light area*G)/area window)         Uwindow)           Ew         Winhim         Energy vindoin wereace i * gw - D * UW (so                                                                                                    | Af Elem    | m²                 | Total prof  | ile area of t | he element (frame)             |                 |                        |                   |            |                   |                   |        |                    |             |
| AL Senth 1       %       Sash area proportion related to the element = ASstAVSashEL*100         AL Somth 1       %       Sash area proportion related to the element = ASstAVSashEL*100         Uf Womk Wirk Uf Value of the field = AFEemAQSashEL/100                                                                                                    | A Sash     | m²                 | Sash area   | 9             |                                |                 |                        |                   |            |                   |                   |        |                    |             |
| Aru Konstig       m <sup>2</sup> Profile arise of the lower node from the combination in the IN file         M' Konstig       m <sup>2</sup> Wirk (Uf Value of the lower node from the combination in the IN file         M' Konstig       m <sup>2</sup> Wirk (Uf value of the lower node from the combination in the IN file         M' Konstig       Wirk (Weighted total Af *Uf value of the field (ARKombi/*AfuKombi)*UfKombi*Afu*UfUkKombi       Heighted total Af *Uf value of the element = (Z AfURKombi/*AfuKombi)*UfKombi*Afu*UfUkKombi         Uf Borned       Wirk (Weighted total Af *Uf value of the glass from the Klaes glass master data       Ug         Ug       Wirk (V Value of the glass from the Klaes glass master data       Ug         Ug Wirk (P value of the glass from the INI depending on the distance to the glass       Generation of the window         g       %       G-value Energy transmittance window (Z[glass light area*G)/area window)         I       Sunglish incidence factor form INI file depending on the direction of the window         Ew       Withming Energy window reference I* gw - D* Uw (solar incidence * G-value window - degree hours *Uw window)         Frame       Elem       System       Description       B/H       A Burn       A StashEL       A GlassEL       A full fucensi       AtUlfucensi         I       76101 PP10       76 mm - Postin r. 76101       1230x 1480       1,82       1,620       1,282       0,538                                                                                                    | AQ SashEL  | %                  | Sash area   | a proportion  | related to the element = ASa   | sh/ASashEL*     | 100                    |                   |            |                   |                   |        |                    |             |
| Unit Komb       Winrk (Ur Value of the lower hode from the combination in the VM the Kombi-Afu Work (Weighted Staff *100         Work (Weighted Staff *101 value of the field *AftKombi-Afu/Kombi*Afu*UfuKombi       Winrk (Weighted Staff *101 value of the field *AftKombi/AfuKombi*Afu*UfuKombi         MUT Kombi       Winrk (Weighted Staff *101 value of the eled (AftKombi-Afu/Kombi*Afu*UfuKombi       Uf Kombi         Ag       m*       Single fight-glass surface                                                                                                    | Atu Kombi  | m²                 | Profile ale | ea of the low | ver node from the INI combina  | tion (profile w | idthINI*Sash width)    |                   |            |                   |                   |        |                    |             |
| Price         Control         Iff         Predighted profile area of the field Allemin Addated by 000           Viconits         Wirk Uf value of the field (AfK-ombi-AfuK-ombi)*UfK-ombi-AfuK-ombi)*UfK-ombi-AfuK-ombi)*UfK-ombi-AfuK-ombi         Uf           Viconits         Wirk         Weighted total Af "Uf value of the field (AfK-ombi-AfuK-ombi)*UfK-ombi-AfuK-ombi)*UfK-ombi-AfuK-ombi)*UfK-ombi-AfuK-ombi-AfuK-AfuK-ombi-AfuK-AfuK-ombi-AfuK-ombi-AfuK-ombi-AfuK-ombi-AfuK-AfuK-                                                                                                    | UTU Kombi  | W/m <sup>4</sup> K | Ut Value    | of the lower  | node from the combination in   | the IN The      |                        |                   |            |                   |                   |        |                    |             |
| Circle         Control Parket         Character Link Inference         Control Parket         Control Parket         Contr                                                                                                    | Al Kombi   | mr<br>Wienzł/      | Weighted    | from the corr | or the neid - ArEletti-AQ3d3   | nel/100         |                        |                   |            |                   |                   |        |                    |             |
| Construction         Winnex         Weighted Uf value of the element = [Z AfUfRombi/AfElem           Ag         m*         Single light/glass surface                                                                                                    | AfUf Kombi | W/K                | Weighted    | total Af *Ut  | value of the field (AfKombi-   | fuKombi)*Ufl    | Kombi+Afu*UfuKombi     |                   |            |                   |                   |        |                    |             |
| Big         Int         Normalize in durate of the space from the Klaes glass master data           Lg         m         Perimeter - Glass-Light                                                                                                    | Lif man    | Wimik              | Weighted    | Uf value of   | the element = (5 AfLIfKombi    | /AfFlem         | Compression Controller |                   |            |                   |                   |        |                    |             |
| Image         Image         Image <th< td=""><td>Ag</td><td>m<sup>2</sup></td><td>Single ligt</td><td>ht-plass surf</td><td>ace</td><td></td><td></td><td></td><td></td><td></td><td></td><td></td><td></td><td></td></th<>                                                                                                    | Ag         | m <sup>2</sup>     | Single ligt | ht-plass surf | ace                            |                 |                        |                   |            |                   |                   |        |                    |             |
| Wimk       Psi value of the spacer from the Klaes glass master data         Ug       Wim/K       Psi value of the glass from the Klaes database         Lgb       m       Glass bars length         Wgb       Wim/K       Psi value of the glass from the I/N depending on the distance to the glass         g       %       G-value Energy transmittance glass         g       %       G-value Energy transmittance glass         g       %       G-value Energy transmittance glass         g       %       G-value Energy transmittance glass         g       %       G-value Energy transmittance glass         g       %       G-value Energy transmittance glass         g       %       G-value Energy transmittance glass         g       %       G-value Energy transmittance glass         g       %       G-value Energy transmittance glass         g       %       G-value Energy transmittance glass         g       %       G-value Energy transmittance window (Z(glass light area*G)/area window)         E       E       Mit       Description       B/H       A Bern       A GlassEL       Af Bern       Uf Bern       Af Uf Bern         I       76101-PP10       76 mm - Profil nr. 76101       1230x1480       1,82       1,620                                                                                                    | La         | m                  | Perimeter   | -Glass-Ligh   | t                              |                 |                        |                   |            |                   |                   |        |                    |             |
| Ug         Wim*K         Ug value of the glass from the Klaes database           Lgb         m         Glass bars length           Wgb         WimK         Psi value of the glass bar from the INI depending on the distance to the glass           g         %         G-value energy transmittance glass           gw         %         G-value energy transmittance window (Z[glass light area*G]/area window)           I         Sunlight hickence factor from INI file depending on the direction of the window           D         *h         G-value energy transmittance window (Z[glass light area*G]/area window)           Ew         KWhim* Energy window reference I * gw - D * Uw (solar incidence * G-value window - degree hours * Uw window)           Frame         Elem         System         Description         B/H         A Elem         A GlassEL         Af Elem         Uf Elem         Af Uffelem           1         76101-PP10         76 mm - Profil nr. 76101         1230x 1480         1,82         1,620         1,282         0,538         1,28         0,689           Sash         Feld         System         Description         B/H         A Sash         AQsash         Aflufthromal Aflukomal Ufluomal Aflukomal Ufluomal Aflukomal Ufluomal Aflukomal Ufluomal Aflukomal Ufluomal Aflukomal Ufluomal Aflukomal Ufluomal Aflukomal Ufluomal Aflukomal Ufluomal Aflukomal Ufluomal Aflukomal Ufluomal Aflukomal Ufluom                                                                                                    | Ψg         | W/mK               | Psi value   | of the space  | er from the Klaes glass maste  | r data          |                        |                   |            |                   |                   |        |                    |             |
| Lgb       m       Glass bars length         Ψgb       Wink       Psi value of the glass bar from the I/N depending on the distance to the glass         g       %       G-value Energy transmittance glass         gw       %       G-value energy transmittance window (Z[glass light area*G]/area window)         I       Sunligth incidence factor from I/N file depending on the direction of the window         D       *h       Degree hours from I/N file depending on the direction of the window         Ew       KWhim*       Energy window reference I * gw - D * Uw (solar incidence * G-value window - degree hours * Uw window)         Frame       Elem       System       Description       B/H       A Elem       A stathEL       A filem       Uf Elem       AfUfElem         1       76101-PP10       76 mm - Profil nr. 76101       1230x1480       1,82       1,620       1,282       0,538       1,28       0,689         Sash       Feld       System       Description       B/H       A Stath       AQstath       AfUt/nome       AfUt/nome       AfUt/nome       AfUt/nome       AfUt/nome         I       76200-DK       Profil nr.76200 - Indadgående       1154x1404       1,620       100,0       0,538       1,28       0,600       0,000       0,000       0,000       0,000                                                                                                    | Ug         | W/m <sup>2</sup> K | Ug value    | of the glass  | from the Klaes database        |                 |                        |                   |            |                   |                   |        |                    |             |
| Wimk         Psi value of the glass bar from the INI depending on the distance to the glass           g         %         G-value Energy transmittance glass           gw         %         G-value energy transmittance window (Z)glass light area*G)/area window)           1         Sunlight holdence factor from INI file depending on the direction of the window           Ew         KWhm*         Energy window reference I * gw- D * Uw (solar incidence * G-value window - degree hours * Uw window)           Frame         Elem         System         Description         B/H         A Elem         A GlassEL         Af Elem         Uf Elem         AfUlfelem           1         76101-PP10         76 mm - Profil nr. 76101         1230x1480         1,82         1,620         1,282         0,538         1,28         0,689           Sash         Feld         System         Description         B/H         A Sash         AQLsan         Afumel Aful Kombi         Afulfwombi         Afulfwombi                                                                                                    | Lgb        | m                  | Glass bar   | s length      |                                |                 |                        |                   |            |                   |                   |        |                    |             |
| g         %         G-value Energy transmittance glass           gw         %         G-value energy transmittance window (Z[glass light area*G]/area window)           I         Sunlight incidence factor from INI file depending on the direction of the window           D         h         Degree hours from INI file depending on the direction of the window           Ew         kWhim?         Energy window reference I* gw - D* Uw (solar incidence * G-value window - degree hours * Uw window)           Frame         Elem         System         Description         B/H         A Bern         A StashEL         A GlassEL         Af Bern         Uf Bern         Af Uf Bern           1         76101-PP10         76 mm - Profil nr. 76101         1230x1480         1,82         1,620         1,282         0,538         1,28         0,689           Sash         Feld         System         Description         B/H         A Stash         AQStash         Aflumb Uf Kombi         AfluKmbi Uf Nombi Aflu Kombi Uf Nombi Aflu Kombi Uf Nombi Aflu Kombi Uf Nombi Aflu Kombi Uf Nombi Aflu Kombi Uf Nombi N. 76200 - Indadgende         1154x1404         1,620         100,0         0,538         1,28         0,600         0,000           Glass         Field         Glascode         Ag         Ug         AgUg         Spugggggggggggggggggggggggggggggggggggg                                                                                                    | Ψgb        | W/mK               | Psi value   | of the glass  | bar from the INI depending o   | n the distance  | e to the glass         |                   |            |                   |                   |        |                    |             |
| gw         %         G-value energy transmittance window (∑(glass light area*G)/area window)           I         Sunlight incidence factor from INI file depending on the direction of the window           D         "h         Degree hours from INI file depending on the direction of the window           Ew         kWh/m² Energy window reference I * gw - D * Uw (solar incidence * G-value window - degree hours * Uw window)           Frame         Elem         System         Description         B/H         A Elem         A GlassEL         Afferen         Uf Elem         AfUfElem           1         76101-PP10         76 mm - Profil nr. 76101         1230x1480         1,82         1,620         1,282         0,538         1,28         0,689           Sash         Feld         System         Description         B/H         A Sash         AQsash         Afformol UfKombl AfU/Kombl UfUkombl AfU/Kombl UfUkombl AfU/Kombl UfUkombl AfU/Kombl UfUkombl AfUU/Kombl UfUkombl AfUU/Kombl UfUkombl AfUU/Kombl UfUkombl UfUkombl U                                                                                                    | g          | %                  | G-value E   | Energy trans  | mittance glass                 |                 |                        |                   |            |                   |                   |        |                    |             |
| I       Sunligth incidence factor from INI file depending on the direction of the window         D       *h       Degree hours from INI file depending on the direction of the window         Ew       WWhim? Energy window reference I * gw - D * Uw (solar incidence * G-value window - degree hours * Uw window)         Frame       Elem       System       Description       B/H       A Elem       A GlassEL       Af Elem       Uf Elem       AfUfElem         1       76101-PP10       76 mm - Profil nr. 76101       1230x1480       1,82       1,620       1,282       0,538       1,28       0,689         Sash       Feld       System       Description       B/H       A Sash       AQSash       Afformore       AfUfformore       AfUfformore       AfUfformore       AfUUfformore       AfUUfformore                                                                                                    | gw         | %                  | G-value e   | energy transi | mittance window (Σ(glass ligh  | t area*G)/area  | a window)              |                   |            |                   |                   |        |                    |             |
| D         The         Degree hours from I/N file depending on the direction of the window           Ew         kWhm? Energy window reference I * gw - D * Uw (solar incidence * G-value window - degree hours * Uw window)           Frame         Elem         System         Description         B/H         A Elem         A GlassEL         Af Elem         Uf Elem         AfUfElem           1         76101-PP10         76 mm - Profil nr. 76101         1230x 1480         1,82         1,620         1,282         0,538         1,28         0,689           Sash         Feld         System         Description         B/H         A Sash         AQsuch         Afornei         Uf komei         Afulficiente         Afulficiente           INI         1         76200-DK         Profil nr. 76200 - Indadgående         1154x1404         1,620         100,0         0,538         1,28         0,600         0,000         0,000         0,000         0,000         0,000         0,000         0,000         0,000         0,000         0,000         0,000         0,000         0,000         0,000         0,000         0,000         0,000         0,000         0,000         0,000         0,000         0,000         0,000         0,000         0,000         0,000         0,000         0,000<                                                                                                    | I          |                    | Sunligth i  | ncidence fac  | tor from INI file depending on | the direction   | of the window          |                   |            |                   |                   |        |                    |             |
| Ew         INNer         Energy window reference /* gw - D * Uw (solar incidence * G-value window - degree hours * Uw window)           Frame         Elem         System         Description         B/H         A Elem         A Stath EL         A GlassEL         Af Elem         Uf Elem         Af Uf Elem         Af Uf Uf Komel         Af Uf Uf Komel         Af Uf Uf Komel         Af Uf Uf Komel         Af Uf Uf Komel         Af Uf Uf Komel         Af Uf Uf Komel         Af Uf Uf Komel                                                                                                    | D          | °h                 | Degree ho   | ours from IN  | file depending on the directi  | on of the wind  | low                    |                   |            |                   |                   |        |                    |             |
| Frame         Elem         System         Description         B/H         A Elem         A Stath EL         A GlassEL         Af Elem         Uf Elem         Af Uf Elem         Af Uf Uf Ukomel         Af Uf Uf Ukomel         Af Uf Uf Ukomel         Af Uf Uf Ukomel         Af Uf Uf Ukomel         Af Uf Uf Ukomel         Af Uf Uf                                                                                                    | Ew         | kWh/m <sup>2</sup> | Energy wi   | indow refere  | nce I * gw - D * Uw (solar inc | idence * G-va   | alue window - degree h | ours *Uw          | window)    |                   |                   |        |                    |             |
| $\begin{array}{c c c c c c c c c c c c c c c c c c c $                                                                                                    | Frame      |                    | Eler        | m Syste       | em Descriptio                  | n               | B/H                    | A <sub>Elem</sub> | A SashEL   | A <sub>Glas</sub> | <sub>sEL</sub> Af | Iem    | Uf <sub>Elem</sub> | AfUf⊟em     |
| Sash         Feld         System         Description         B/H         A Sash         AQSash         Afformation         Affurmation         Affurmation         Affurmation         Affurmation         Affurmation         Affurmation         Affurmation         Affurmation         Affurmation         Affurmation         Affultion affultion         Affultion         Affultion                                                                                                    |            |                    | 1           | 76101-P       | P10 76 mm - Profil nr.         | 76101           | 1230x1480              | 1,82              | 1,620      | 1,2               | 32 0,5            | 538    | 1,28               | 0,689       |
| Image: Contraction       Operation       Operat                                                                                                    | Sash       | Fe                 | eld (       | System        | Descriptio                     | n               | B/H A                  | Saab A            | )sup Δfrom | o Ufront          | AfUfkort          | Afukar | Ufusion            | Afullfukeet |
| Glass Field       Glassode       Ag       Ug       AgUg       Spacer       Lg       Ug       LgWg       Glassbars       Lgb       Ugb       Lgb Ugb       Ugb       Lgb Ugb       Glassbars       Lgb       Ugb       Lgb Ugb       Ugb       Lgb Ugb       Glassbars       Lgb       Ugb       Lgb Ugb       Glassbars       Lgb       Ugb       Lgb Ugb       Glassbars       Lgb       Ugb       Lgb Ugb       Glassbars       Lgb       Ugb       Lgb Ugb       Glassbars       Lgb       Ugb       Lgb       Glassbars       Lgb       Ugb       Lgb       Ugb       Lgb       Ugb       Glassbars       Lgb       Ugb       Lgb       Ugb       Lgb       Ugb       Lgb       Ugb       Lgb       Ugb       Lgb       Ugb       Ugb       Lgb       Ugb       Lgb       Ugb <thlgb< th="">       Ugb       <thlgb< th="">       &lt;</thlgb<></thlgb<>                                                                                                    | 1000       |                    | 1 7         | enno piz      | Deefline 76000 Jude            |                 | 115491404              | 1.620 44          | 00.0 0.620 | 2 1 22            | 0.60              | 0.000  |                    | 0.00        |
| $ \begin{array}{c c c c c c c c c c c c c c c c c c c $                                                                                                    |            |                    | 1 1         | 6200-DK       | Profil nr. / 6200 - Ind        | adgænde         | 1104X1404              | 1,020             | 00,010,550 | 1,20              | 0,09              | 0,000  | 0,00               | 0,00        |
| Glass       Field       Glascode       Ag       Ug       AgUg       Spacer       Lg       Ψg       LgΨg       Glassbars       Lgb       Ψgb       LgbΨg       G         1       Semco       Energy 4/18/*4       1,282       0,50       0,641       Chromatech ultra F       4,692       0,037       0,174       0,000       53         1,282       0,641       0,641       0,174       0,174       0,000       53         Calculation       Uw =       AfUf + AfuUfu + AgUg + LgΨg + LgΨg + LgBΨgb       =       0,689 + 0,000 + 0,641 + 0,174 + 0,000       =       0,81 W/m³K                                                                                                    |            |                    |             |               |                                |                 |                        |                   |            |                   | 0,689             |        |                    | 0,000       |
| Calculation       Uw =       Aftir f + Aftul fu + AqUq + LqWq + LqWq +                                                                                                    | Glass      | Field              | Class       | ode           |                                | Space           | vr La W                |                   | la         | Cheeba            |                   | Lab    | Wab I              | abilla G    |
| Calculation       Uw = $AfUf + AfuUfu + AqUq + LqWq + LqW$                                                                                                    | Sidoo      | 4 0                | GidSu       |               | Ag 0g Ag0g                     | Space           |                        | 9 -94             | 74         | Geood             | 3                 | Lyb    | Fyo L              | 0.000 52    |
| 1,282       0,641       0,174         Calculation       Uw = $AfUf + AfuUfu + AqUq + Lq\Psiq + Lq\Psiq + Lq\Psiq + Lq\Psiq + LqUq + LqUq $                                                                                                    | L          | 1 5                | emco Ener   | gy 4/18/*4    | 1,202 0,50 0,641               | Chromatech      | ulta F 4,692 0,0       | 0,17              | 4          |                   |                   |        |                    | 0,000 53    |
| Calculation $U_W = \frac{AfUf + AfuUfu + AqUq + Lq\Psiq + Lq\Psiq + Lq\Psiqb}{Aw} = \frac{0.689 + 0.000 + 0.641 + 0.174 + 0.000}{1.820} = 0.81 W/m^2K$                                                                                                    |            |                    |             |               | 1,282 0,641                    |                 |                        | 0,17              | 4          |                   |                   |        |                    |             |
| Calculation $U_W = \frac{AfUf + AfuUfu + AgUg + LgWg + LgWg + LgWgb}{A_W} = \frac{0.689 + 0.000 + 0.641 + 0.174 + 0.000}{1.820} = 0.81 W/m^2K$                                                                                                    |            |                    |             |               |                                |                 |                        |                   | -          |                   |                   |        |                    |             |
| Calculation $U_W = \frac{1}{A_W} = \frac{1}{A_W} $ | 0.1        |                    | _           |               | FUIf + AfuUIfu + AαUα + LαΨ    | a + LabWab      | 0.689 ± 0.000          | + 0 641 + 0       | 174 + 0.00 |                   |                   |        |                    |             |
|                                                                                                    | Calcul     | ation              | 1           | UW = -        | Aw                             | A               |                        | 1,820             |            | = = 0,8           | si w/m-K          |        |                    |             |

### UWert 5.0 by Infissoft GmbH

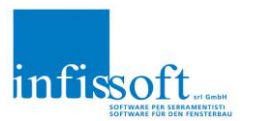

If the user name is in the Default.ini for Admin= xx (attention: upper/lower case), then buttons are displayed for this user. By clicking on these, the combination and the corresponding U-value can be saved directly in the INI file (e.g. for thresholds).

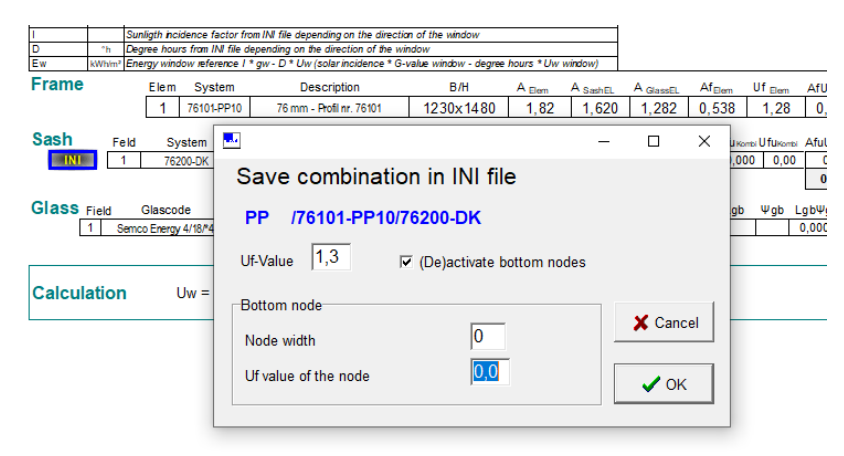

Clicking on the page footer in the Uvalue report displays the support page.

| Version       | InfisSoft GmbH Uwert 5.0.1.0 (only for new Glass_data) 5.0.1.0                    |
|---------------|-----------------------------------------------------------------------------------|
| Lizenznehmer  | infissoft GES.M.B.H. In der Gruben 1/1 I-39040 Kurtatsch sulla strada del vino    |
| Anz. Lizenzen | 1                                                                                 |
| _izenzValid   | True                                                                              |
| Logofile      |                                                                                   |
| IsLogo        | False                                                                             |
| lmportDir     | C:\Klaes\fen71426\NuovaSar\Daten\                                                 |
| UserDir       | C: \Klaes\fen71426\NuovaSar\Printman7\Data\                                       |
| ProgramDir    | C: \Klaes \fen71426 \Nu ovaSar\PrintMan7 \UWERT5 \                                |
| DatenDir      | C:\Klaes\fen71426\NuovaSar\Printman7\Uwert5\data\                                 |
| DemoDir       | C: \Klaes \fen71426 \Wu ovaSar\Printman7 \Demodir\                                |
| STDDir        | C:\Klaes\fen71426\NuovaSar\STD\                                                   |
| FTPDir        |                                                                                   |
| PicExtension  | U1                                                                                |
| TFRunden      | gerundet nach IFT                                                                 |
| JWTotSurfac   | True                                                                              |
| JWCalcSill    | False                                                                             |
| ernmodus      | False                                                                             |
| GlasBarsCalc  | True                                                                              |
| ExtractionTyp | 1> PrfGr / Holz / BR / FL                                                         |
| PDF-Output    | C:\Users\werner\Desktop\Backup\Projekte\DI SERAFINI MICHELE SERAFINI ARREDAMENTI\ |
|               |                                                                                   |
|               |                                                                                   |
|               |                                                                                   |

Here you can download the remote maintenance tool, send an email with all settings to Infissoft or open the data.ini directly to make settings.